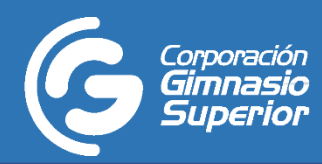

## PASO 1: Página Financiera Comultrasan

Ingresar a la página web de Financiera comultrasan, en el siguiente link: <u>https://www.financieracomultrasan.com.co/es</u>, posteriormente, dirigirse a la sección "**Canales de pago**".

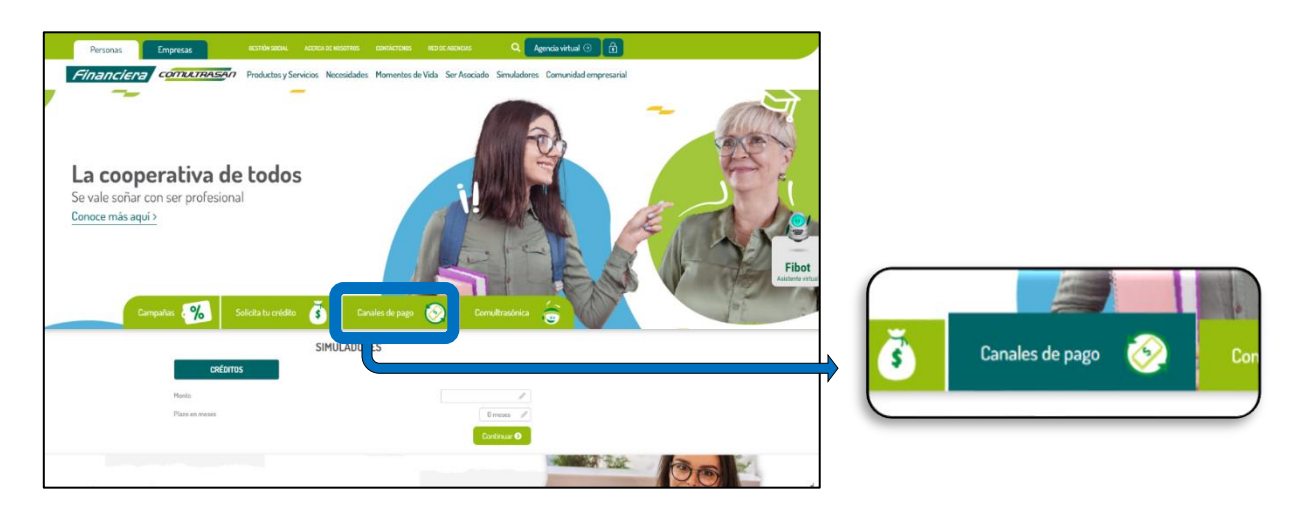

## PASO 2: Botón de pago PSE

En la sección "**Canales de pago**" encontrará un apartado denominado **pagos PSE - Convenio**, al dar click, le abrirá una nueva venta en la cual podrá observar un botón de pago de PSE

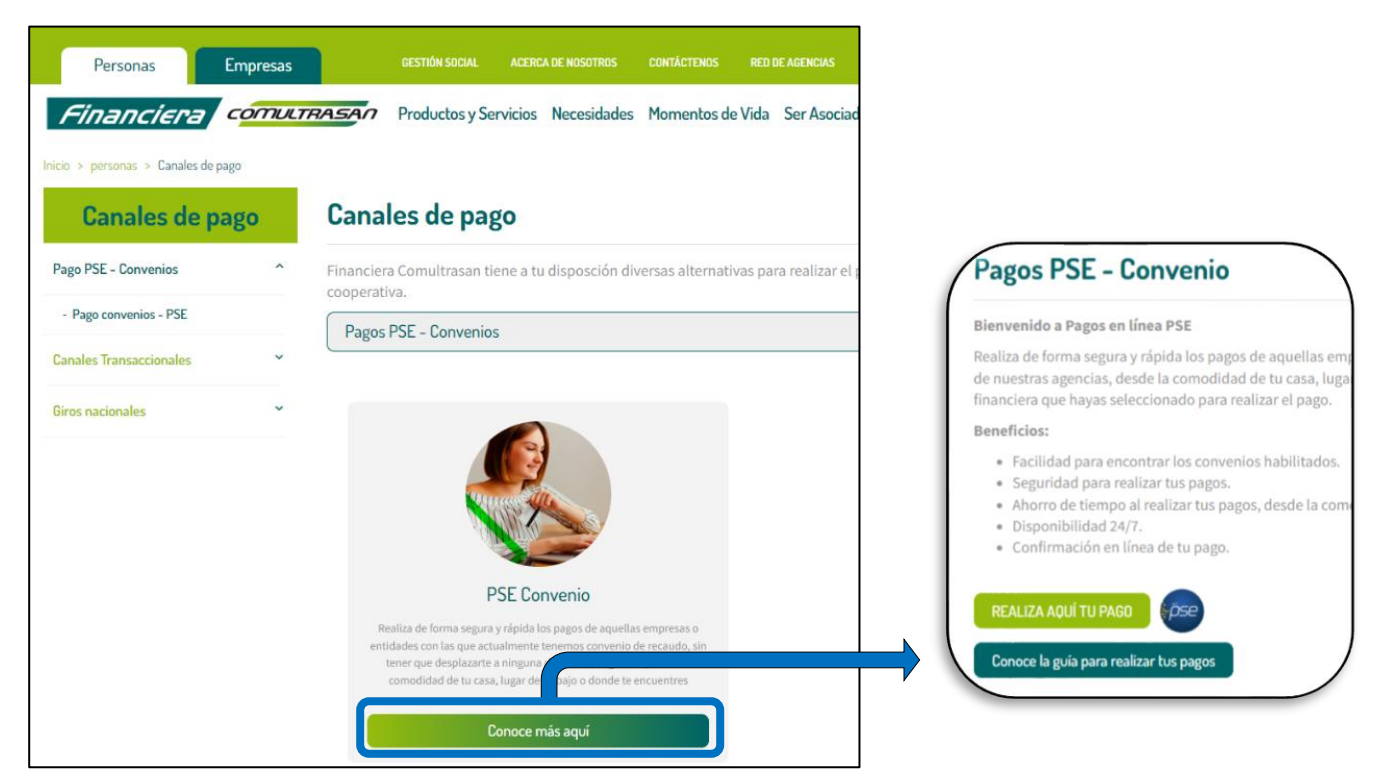

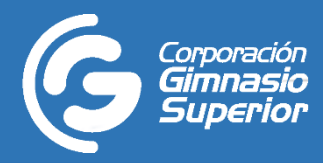

#### PASO 3: Búsqueda Convenio COLEGIO GIMNASIO SUPERIOR

Se genera la pantalla donde se debe realizar la búsqueda de la empresa convenio a la cual vas a realizar el pago.

Dar click en la flecha y despliega la lista de empresas convenio.

- a. Selecciona el COLEGIO GIMNASIO SUPERIOR.
- **b**. Selecciona la opción Buscar.

| Cooperativa Especializada en Ahorro y Crédito                                                                                                    | Pagos en línea PSE pre Tus sueños nos inspiran |
|----------------------------------------------------------------------------------------------------|------------------------------------------------|
| Buscar<br>GIMNASIO INFANTIL AÑOS MARAVILLOSOS<br>FUNDACION SAN LUIS GONZAGA<br>CONDOMINIO CAMPESTRE EL MANANTIAL<br>CONJUNTO RESIDENCIAL LA RIOJA<br>COLEGIO INTEGRADO EXODO<br>COLEGIO GIMNASIO SUPERIOR<br>CONJUNTO CAMPESTRE EL PARAISO<br>COLEGIO PEDAGOGICO ELLENKEY- EUNICE GUTIERREZ<br>COLEGIO CRISTANO CAMINO A EMAUS<br>COLEGIO CRISTANO CAMINO A EMAUS<br>COLEGIO CRISTANO CAMINO A EMAUS<br>COLEGIO CRISTANO CAMINO A EMAUS<br>COLEGIO CRECER Y APRENDER<br>CONJUNTO RESIDENCIAL VILLA CAÑAVERAL<br>CONJUNTO RESIDENCIAL VILLA CAÑAVERAL<br>URBANIZACIÓN FATIMA<br>CONJUNTO RESIDENCIAL DE OVIEDO<br>CONJUNTO RESIDENCIAL DORTAL DE OVIEDO<br>CONJUNTO RESIDENCIAL DENTIL<br>UNIDAD RESIDENCIAL ELHORIZONTE 3 ETAPA<br>UNIDAD RESIDENCIAL DELHORIZONTE 3 ETAPA<br>UNIDAD RESIDENCIAL DE OXIEDO<br>CONJUNTO RESIDENCIAL DE OVIEDO<br>CONJUNTO RESIDENCIAL DE OVIEDO<br>CONJUNTO RESIDENCIAL DE OVIEDO<br>CONJUNTO RESIDENCIAL DE AÑAVERAL 1 ETAPA<br>ACUAPUENTE SA. E. S.P<br>PIEDECUESTANA DE SERVICIOS PUBLICOS E.S.P. | Buscar                                         |

c. Valida en los resultados de búsqueda y selecciona la opción de pagar

| Busca la empresa o convenio: |          |
|------------------------------|----------|
| COLEGIO GIMNASIO SUPERIOR    | ✓ Buscar |
|                              |          |
| Convenio                     |          |
| COLEGIO GIMNASIO SUPERIOR    | Pagar    |

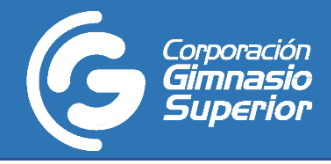

### PASO 4: Pago Virtual

Se genera la pantalla donde se puede visualizar y diligenciar la información para realizar el pago virtual del convenio

| Cooperativa Especializa | COMULTRASAN<br>ada en Ahorro y Crédito Tus sueños nos inspiran |
|-------------------------|----------------------------------------------------------------|
| >> Nombre convenio      | COLEGIO GIMNASIO SUPERIOR                                      |
| >> Codigo Estudiante    |                                                                |
| >> Valor pagar          | \$0.00                                                         |
| >> Descripción          | Máx. 10 Caracteres                                             |
|                         | No soy un robot                                                |

**a. Nombre convenio:** Presenta el nombre de la empresa convenio seleccionada para realizar el pago, campo no modificable.

**b. Referencias:** En este campo se enlista el código que se tiene asignado a cada estudiante (El código de el Colegio es diferente al código del Instituto). Es un campo de obligatorio diligenciamiento.

**c. Valor a pagar:** Permite ingresar el valor que deseas pagar al convenio seleccionado, campo de obligatorio diligenciamiento.

**d. Descripción:** Permite al usuario ingresar una descripción del pago a realizar, campo de obligatorio diligenciamiento. Ejemplo: Pensión Febrero, etc.

e. Dar click en el recuadro de la opción no soy un robot.

f. Selecciona la opción pagar.

**g**. Selecciona el botón PSE para continuar con el pago. A continuación, se genera el portal de PSE, en el cual debes registrar la información correspondiente al banco de la cuenta de ahorros desde la cual vas a realizar el pago.

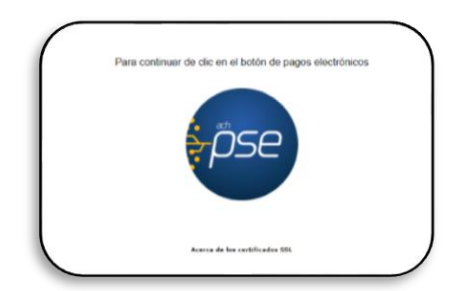

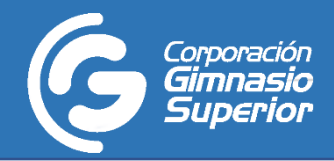

# **GUIA PSE CONVENIOS PARA PAGOS**

| 1 Tu correo electrónico                                                                                                    | 🖋 Modificar                                                                                                    | mis datos Resumen de la compra                                        |
|----------------------------------------------------------------------------------------------------|----------------------------------------------------------------------------------------------------|-----------------------------------------------------------------------|
|                                                                                                    |                                                                                                    | Referencia: 2023021091936528<br>Descripción: PENSION<br>Total a pagar |
| 2 Medio de pago                                                                                                    |                                                                                                    |                                                                       |
| Débito bancario<br>PSE per la construction de la construction de la const | erificar el monto máximo que tienes<br>ata pegos por internet.<br>nou y me                                                                                                    |                                                                       |
| <ol> <li>Todas las compras y pagos por l<br/>inmediata.</li> </ol>                                                                                                    | SE son realizados en línea y la confirmación es                                                                                                    |                                                                       |
| <ol> <li>Algunos bancos tienen un proce<br/>ejemplo, una segunda clave), si<br/>cuenta de ahorros o corriente, er<br/>ante tu banco. Si tienes dudas, p</li> </ol>                                                                                                    | limiento de autenticación en su página (por<br>nunca has realizado pagos por internet con tu<br>posible que necesites tramitar una autorización<br>uedes consultar los <u>requísitos de cada banco.</u> |                                                                       |
| <ol> <li>En tu extracto la compra puede a<br/>o TECNIPAGOS</li> </ol>                                                                                                    | parecer con la identificación PayU PAGOS ONLINE                                                                                                    |                                                                       |
| Banco •                                                                                                    | - Seleccione -                                                                                                    |                                                                       |
| Nombre del titular •                                                                                                    |                                                                                                    |                                                                       |
| Tipo de Persona 🔹                                                                                                    | - Seleccione -                                                                                                    |                                                                       |
| Documento<br>de identificación •                                                                                                    | C.C                                                                                                    |                                                                       |
| Teléfono •                                                                                                    | ₩ + <b>57</b> Ej: 2685848                                                                                                    |                                                                       |
| Acepto lo:<br>generales de uso<br><u>tratamier</u>                                                                                                    | <u>términos y condiciones</u><br>ara pagadores PayU y autorizo el<br><u>to de datos personales</u>                                                                                                    |                                                                       |
|                                                                                                    | Pagar →                                                                                                    |                                                                       |
| Si quieres cancelar e                                                                                                    | sta transacción debes dar click <mark>aquí</mark>                                                                                                    |                                                                       |
|                                                                                                    |                                                                                                    |                                                                       |

**h.**Como resultado del pago se genera el comprobante de transacción según el portal del banco seleccionado, se envía automáticamente confirmación al correo electrónico que se tiene registrado para PSE

| Cooperativa Especializada en Ahorro y Crédito | Pagos en línea PSE pee | Tus sueños nos<br>Inspirar |
|-----------------------------------------------|------------------------|----------------------------|
| Deta                                          | lle de transacción     |                            |
| Fecha de transacción:                         | Valor de transacción:  |                            |
| Número de referencia:                         | Valor de comisión:     |                            |
| Código CUS:                                   | Valor IVA:             |                            |
| Descripción:                                  | Valor total:           |                            |
| οn                                            | gen de los fondos      |                            |
| Forma de pago: PSE                            | Tipo de documento: CC  |                            |
| Entidad financiera:                           | Número de documento:   |                            |
| Dirección IP:                                 | Correo electrónico:    |                            |